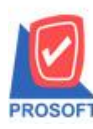

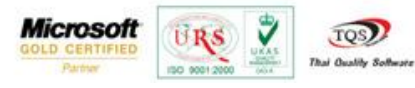

## ระบบ Job Cost

≽ ฟอร์มเปิดใบสั่งผลิต เพิ่มให้แสดงรหัส JOB และ So No.

1.เข้าที่ระบบ Job Cost > JC Data Entry > เปิดใบสั่งผลิต

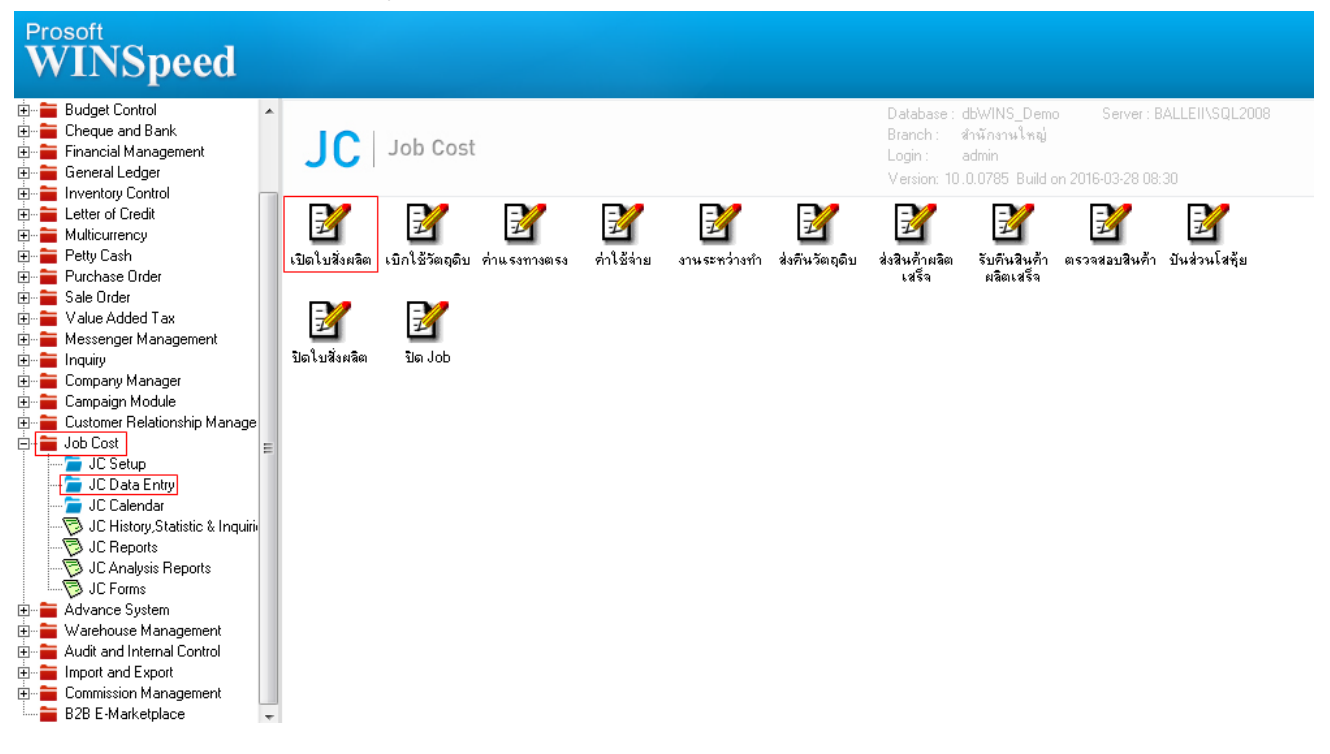

## 2.ทำรายการเอกสารใบใหม่แล้วบันทึกหรือ Find เอกสารขึ้นมา > Click Print

| 🙀 เปิดใบสังผลิต                                                                |                  |                                       |                         |         |          |                     |                |           |   |
|--------------------------------------------------------------------------------|------------------|---------------------------------------|-------------------------|---------|----------|---------------------|----------------|-----------|---|
| WIP                                                                            |                  |                                       |                         |         |          |                     | Wo             | rk Order  | ] |
| เลขที่ใบสิ่งผลิต                                                               | JCSF5903-00001 🚿 | 1                                     | วันที่สิ่งผลิต          | 29/0    | 3/2559 📃 | รพัส Job            | 001            | -         |   |
| รหัสลูกค้า                                                                     | n-0002 🖉         | บริษัท กรุงเทพผลิตเหล็ก จำกัด (มหาชน) |                         |         |          | SO No.              | S05903-00006 🗨 |           |   |
| รหัสสินค้า                                                                     | FG-001 💌         | ผลไม้กระป๋อง                          | ผลไม้กระป้อง            |         |          |                     |                |           |   |
| หน่วยนับ                                                                       | กระป๋อง 💌        | กระป๋อง                               | กระป๋อง                 |         |          |                     | 500.00         |           |   |
| สูตรการผลิต                                                                    | 001 💌            | ผลไม้กระป๋อง                          | ผลไม้กระป๋อง            |         |          |                     | 29/03/2559     |           |   |
| แผนก                                                                           | 001 💌            | 🖵 แผนกบัญชี                           |                         |         |          | วันที่คาดว่าจะเสร็จ | 29/03          | 3/2559 🗾  |   |
| ผู้บันทึก                                                                      | EMP-00002        | นางสาว กรรณิก                         | นางสาว กรรณิการ์ สารนาท |         |          | จำนวนวัน            | 1              |           |   |
| Estimate                                                                       |                  | ]                                     |                         |         |          |                     |                |           |   |
| No. รหัสวัตถุดิม                                                               | ม ชื่อวัตถุ      | ดิบ                                   | คลัง                    | ที่เก็บ | หน่วยนับ | จำนวน ต้นทูน        | /หน่วย         | สำนวนเงิน |   |
| 1 DM-001                                                                       | ผลไม้            |                                       | 01                      | 01      | กิโลกรัม | 250.00              | 11.96          | 2,990.00  |   |
| 2 DM-002                                                                       | น้ำตาล           |                                       | 01                      | 01      | กิโลกรัม | 50.00               | 10.04          | 502.00    |   |
| 3 DM-003                                                                       | น้ำบริสุทธิ์     |                                       | 01                      | 01      | ลิตร     | 500.00              | 5.00           | 2,500.00  | = |
| 4                                                                              |                  |                                       |                         |         |          | .00                 | .00            | .00       |   |
| 5                                                                              |                  |                                       |                         |         |          | .00                 | .00            | .00       |   |
| 6                                                                              |                  |                                       |                         |         |          | .00                 | .00            | .00       |   |
| 7                                                                              |                  |                                       |                         |         |          | .00                 | .00            | .00       |   |
| 8                                                                              |                  |                                       |                         |         |          | .00                 | .00            | .00       |   |
| 9                                                                              |                  |                                       |                         |         |          | .00                 | .00            | .00       | - |
| J_ 3= 3− ₩<br>5,992.00                                                         |                  |                                       |                         |         |          |                     |                |           |   |
| 😂 Material 🚑 Direct Labor 🐼 Over Head 🚑 Process 🖻 More 🖻 Description 🧟 History |                  |                                       |                         |         |          |                     |                |           |   |
| Naw 🔄 Save X Delete 🔍 Find ﷺ Copy 📝 Ref List 🚭 Print ↓ Close                   |                  |                                       |                         |         |          |                     |                |           |   |

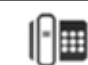

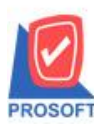

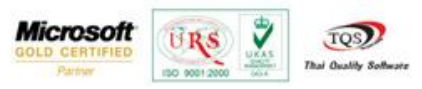

## 3.เลือกฟอร์มเปิดใบสั่งผลิต(แขกตามวัตถุดิบ) > Click OK

| Select Form |                            |                                     |                                                    |  |  |  |  |
|-------------|----------------------------|-------------------------------------|----------------------------------------------------|--|--|--|--|
| No. D       | )                          | ต่ำอธิบาย                           | Form Path                                          |  |  |  |  |
| 1 🗸         | dr_jcjoborderdm_form       | ฟอร์มเปิดใบสั่งผลิต(แยกตามวัตถุดิบ) | C:\Program Files\Prosoft\WINSpeed\Forms\jcform.pbl |  |  |  |  |
| 2           | dr_jcjoborderprogress_form | ฟอร์มเปิดใบสิ่งผลิต(แยกตามงาน)      | C:\Program Files\Prosoft\WINSpeed\Forms\jcform.pbl |  |  |  |  |
|             |                            |                                     |                                                    |  |  |  |  |
|             |                            |                                     | OK 💵 Close                                         |  |  |  |  |
|             |                            |                                     |                                                    |  |  |  |  |

## ้<u>ตัวอย่าง</u> ฟอร์มเปิดใบสั่งผลิต(แยกตามวัตถุดิบ) เพิ่มให้แสดงรหัส JOB และ So No.

| DEMO หน้า1/1                                                                     |                           |                                      |          |          |                                       |            |                |  |
|----------------------------------------------------------------------------------|---------------------------|--------------------------------------|----------|----------|---------------------------------------|------------|----------------|--|
| บริษัท ตัวอย่าง จำกัด                                                            |                           |                                      |          |          |                                       |            |                |  |
| 2571/1 ซ.รามคำแหง 75 ถ.รามคำแหง แขวงหัวหมาก เขตบางกะปี กรุงเทพฯ 10240            |                           |                                      |          |          |                                       |            |                |  |
| โทร. 0-2739-5900   โทรสาร 0-2739-5910   เลขประจำตัวผู้เสียภาษีอากร 1234567890123 |                           |                                      |          |          |                                       |            |                |  |
|                                                                                  | ใบสั่งผลิต                |                                      |          |          | เลขที่ใบสั่งผลิต                      | JCSF5      | JCSF5903-00001 |  |
|                                                                                  |                           |                                      |          |          | วันที่ใบสั่งผลิต                      | 29/03      | /2559          |  |
| รหัสลูกค้า                                                                       | ก-0002                    | บริษัทกรุงเทพผลิตเหล็ก จำกัด (มหาชน) |          |          | <b>้</b> มัติดต่อ                     |            |                |  |
| รหัสสินค้า 🛛                                                                     | ่นค้า FG-001 ผลไม้กระป้อง |                                      |          | จำนว     | จำนวนสั่งผลิต 500.00                  |            |                |  |
| รหัส Job                                                                         | ь 001                     |                                      |          | วันที่ย่ | วันที่เริ่มผลิต 29/03/2559 จำนวนวัน 1 |            |                |  |
| SO No.                                                                           | SO5903-00006              |                                      |          | วันที่ค  | วันที่คาดว่าจะเสร็จ 29/03/2559        |            |                |  |
| รหัสวัตถุดิง                                                                     | U                         | รายการวัตถุดิบ                       | หน่วยนับ | จำนวน    | จำนวนผลิตเสร็จ                        | รากา/หน่วย | จำนวนเงิน      |  |
| DM-001                                                                           | ผลไม้                     |                                      | ก็โลกรัม | 250.00   |                                       | 11.96      | 2,990.00       |  |
| DM-002                                                                           | น้ำตาล                    |                                      | ก็โลกรัม | 50.00    |                                       | 10.04      | 502.00         |  |
| DM-003                                                                           | น้ำบริสุทธิ์              |                                      | ลิตร     | 500.00   |                                       | 5.00       | 2,500.00       |  |
|                                                                                  |                           |                                      |          |          |                                       |            |                |  |
|                                                                                  |                           |                                      |          |          |                                       |            |                |  |
|                                                                                  |                           |                                      |          |          |                                       |            |                |  |

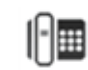